## Инструкция

Для подключения к Конференции необходимо установить программу Zoom и, затем, ввести специальный код идентификатора, который меняется для каждого конкретного мероприятия.

Соответственно, для мероприятий нашей Специальной секции их будет 2: первый для сессии (время с 10.00 до 13.00) и второй – для круглого стола (время с 14.00 до 17.00). Ниже приводятся соответствующие инструкции.

Содержание

- 1. Часть 1 Пояснения по подключению к ZOOM (установка)
- 2. Часть 2 Идентификатор и ссылки на конференции

Наша Специальная сессия **«Новые рубежи международного регулирования торговли»** будет проходить на платформе ZOOM для участия в конференции необходимо скачать Zoom.

## Часть 1. Пояснения по подключению к ZOOM (установка программы бесплатная)

1. Установить Zoom на компьютер или планшет

•

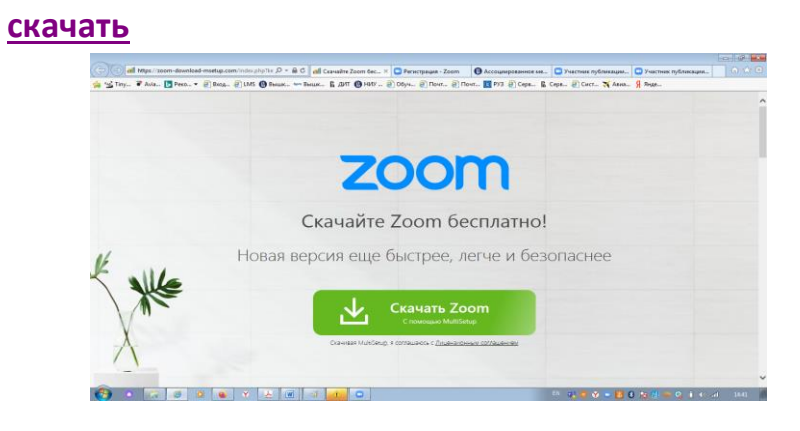

• Нажимаете скачать Zoom

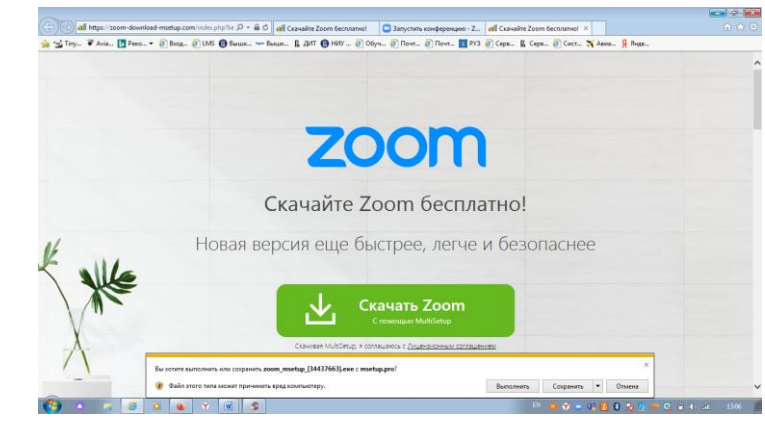

• Нажимаете «Выполнить» и устанавливаете программу. Внизу фото, <u>но установщик</u> программ может выглядеть и по другому!

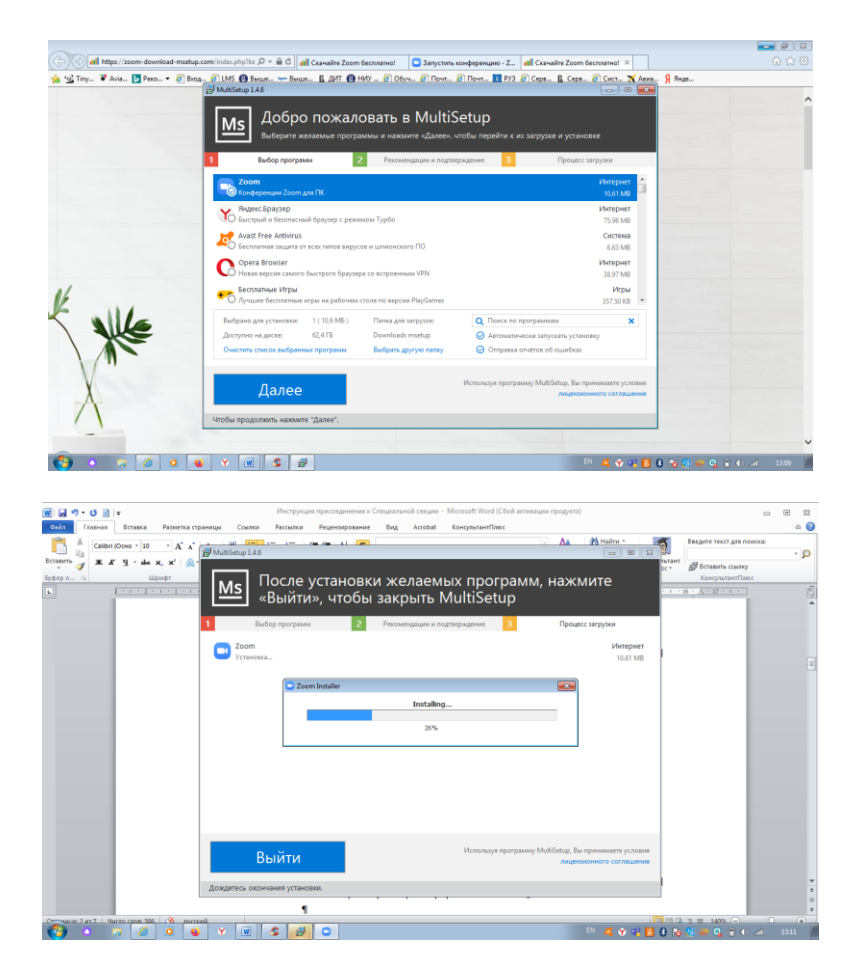

После того как программа установилась появляется следующее:

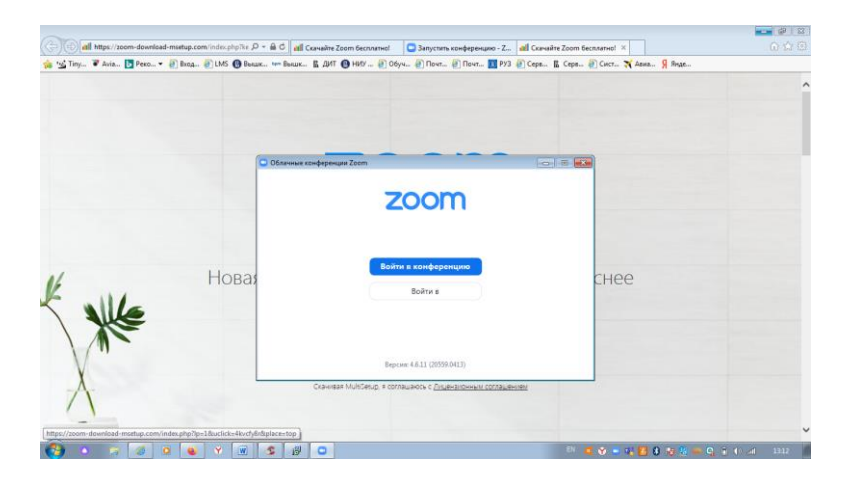

• Нажать «Войти в конференцию»

|                             |                                |                                                                                                    |                          | 200-000 |
|-----------------------------|--------------------------------|----------------------------------------------------------------------------------------------------|--------------------------|---------|
| C S INGLE & AVIAL C PRALE * | nod" 6 ros A nome - a nome - B | The Autom of Solar Street Street Ave                                                                                                    | Sicher Bicke Sicke Singe |         |
| *                           | Ска<br>Новая верси             | Vacante vacenne devena da foguara condepensara<br>User<br>User<br>anagonouras aya<br>banome more men gan diguara condepensari<br>condensa aya<br>banome more men gan diguara condepensari<br>banome more men gan diguara condepensari<br>banome more men gan diguara condepensari<br>banome more men gan diguara condepensari<br>banome more men gan diguara condepensari<br>banome more men gan diguara condepensari<br>banome more men gan diguara condepensari<br>banome more men gan diguara condepensari<br>banome more men gan diguara condepensari<br>banome men gan diguara condepensari<br>banome men di diguara condepensari<br>banome men diguara c |                          |         |

Далее требуется:

• Указать <u>идентификатор мероприятия конференции</u> Пример идентификатора: «Идентификатор конференции: 794 1116 2271»

вводим только цифры, которые будут указаны на сайте Института, можно

кнопкой «копировать»

Идентификатор конференции будет размещен на сайте Института

• Поменять User на свою ФИО

Подключение к соответствующему мероприятию конференции (в зависимости от выбранного Вами и введенного идентификатора) в целом выглядит так

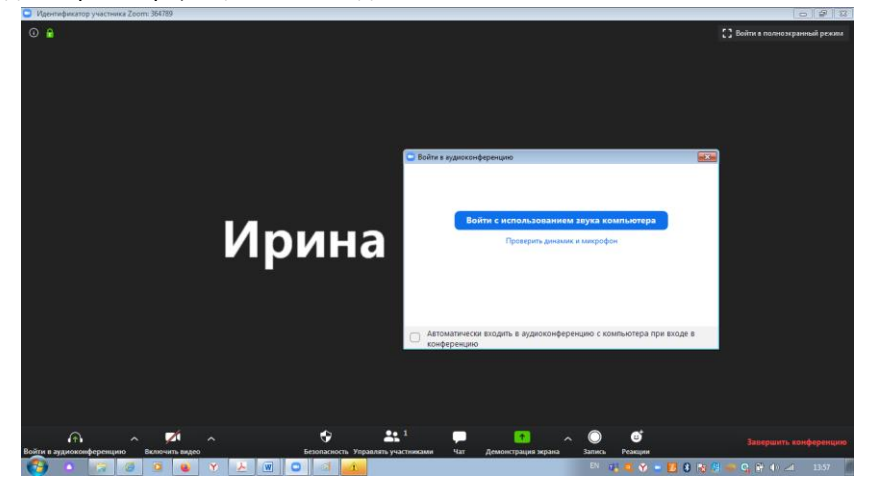

В левом нижнем углу кнопки для управления Микрофоном и Видео

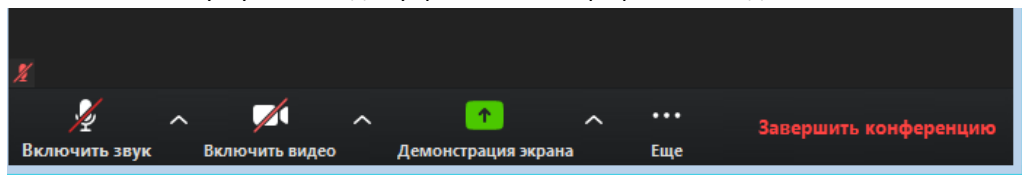

Для участия в Конференции необходимо включить Видео (видео может быть включено автоматически) и пока сохранять выключенным звук (если звук включился автоматически, его надо выключить)

Если Вы захотите высказаться, Вы самостоятельно включаете звук в соответствующий момент, но держать его включенным постоянно не следует в связи с тем, что создается эхо и всем будет плохо слышно.

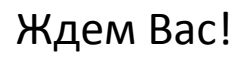

## Часть 2 Идентификатор и ссылки на конференции

## Сессия состоит из 2-х частей:

9.00 - 10.00

Регистрация участников

10.00 - 13.00

Сессия 1. Новые подходы к построению многосторонней системы регулирования торговли

New approaches to building a multilateral system of trade regulation

Приглашение: Идентификатор и ссылка будут добавлены **25 мая 2020 г.** 

14.00 - 17.00

Круглый стол. Перспективы и драйверы глобализации и регионализации в торговой политике 2020

Round table. Prospects and drivers of globalization and regionalization in trade policy 2020

Приглашение: Идентификатор и ссылка будут добавлены **25 мая 2020 г.**